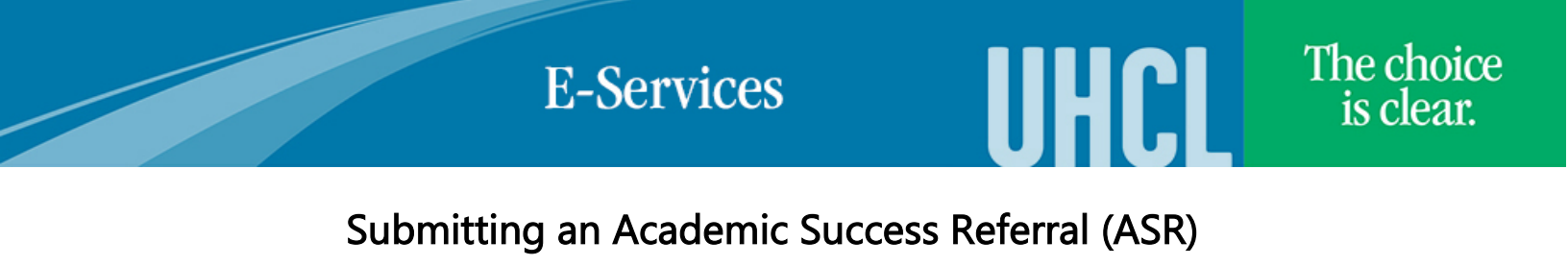

| Steps | Descriptions                                                                                                    |
|-------|----------------------------------------------------------------------------------------------------|
| 1.    | Access the UHCL E-Services page at <u>www.uhcl.edu/eservices</u> .                                                                                                    |
|       | Enter your UHCL network ID and password or your 7 digit ID and password.                                                                                                    |
| 2.    | Click on the Faculty Center tile                                                                                                    |
| 3.    | The Faculty Center displays your Teaching Schedule for the current semester automatically.<br>Click on the CV Upload link on the right side of the page.<br>My Schedule<br>Fall 2011   UH-Clear Lake change term<br>Select display option: Show All classes Show Enrolled Classes Only<br>Constant Class Class Title Enrolled Days & Times Room Class Dates Upload<br>Constant Class Class Title Enrolled Days & Times Room Class Dates Upload<br>Constant Class Class Title Enrolled Days & Times Room Class Dates Upload<br>Constant Class Class Title Enrolled Days & Times Room Class Dates Upload<br>Constant Class Class Title Enrolled Days & Times Room Class Dates Upload |
| 4.    | 0.       Reture       Dec 10. 2011       Uplead         View Weekly Teaching Schedule       Liek       Liek         Bundlex Center: Advisor Center: Search       Mr. Schedule Schedule       Liek         Click the Class Roster icon next to the class number.       Image: Class Title       Image: Class Title         Class       Class Title       Image: Class Title       Image: Class Title         1182411       Image: Class Title       Image: Class Title       Image: Class Title                                                                                                    |

|    | E-Services UHCL                                                                                                    | is clear       |
|----|----------------------------------------------------------------------------------------------------|----------------|
| 5. | Upon clicking the <b>Class Roster</b> icon, the roster will show and you will see the <b>ASR</b> button next to t<br>on the roster. Click on the button.                                                                                                    | he student nam |
|    | ▼ PSOFT 1234 - 01 (23278) change class                                                                                                    |                |
|    | Days and Times     Room     Instructor     Dates       We 7:00AM-9:50AM     TBA     Joe Test     08/22/2011 -<br>12/10/2011                                                                                                    |                |
|    | *Enrollment       Enrolled         Status       Enrolled         Enrollment       20       Enrolled         Capacity       Select display         Select display       Enrollude photos in list option;         Enrolled Student       Find   🖓   着         Find   🖓   着       First 🖓 3                                                                                                    |                |
|    | ASR Notification D Name Grade Units Program and Plan<br>1 ASR 00031 Control D School of Business UG -<br>General Business BS<br>You will be taken to a new page. You will need to fill in the required fields prior to saving the form                                                                                                    | <u>1</u> .     |
|    | of the referral.         Academic Support Referral         This notice captures unacceptable student performance. Thank you for informing us!         Institution:       00759         UH-Clear Lake                                                                                                    |                |
|    | Term: 1850 Fall 2011 Student Information EmolID: 0003569 TestJoe Richard                                                                                                    |                |
|    | Carpen LIGPD Primary School of Purineer LIG                                                                                                    |                |
|    | Acad Plan: General Business BS                                                                                                    |                |
|    | Acad Plan: General Business BS Course Information Course Information C |                |
|    | Course     PSOFT     1234       Title:     Intro to PeopleSoft       Class Nbr:     23278       Session:     1       Class Section:     01                                                                                                    |                |
|    | Course     DSRD     Progr       Acad Plan:     General Business BS       Course     Information       Course:     PSOFT       1234       Title:     Intro to PeopleSoft       Class Nbr:     23278       Session:     1       Class Section:     01       Component:     LEC                                                                                                    |                |
|    | Course:     DSAD     Prog:<br>Prog:<br>Prog:<br>Prog:<br>Prog:<br>Prog:<br>Prog:<br>Acad Plan:     School of Business OS       Acad Plan:     General Business BS       Course:     PSOFT     1234       Title:     Intro to PeopleSoft       Class Nbr:     23278       Session:     1       Class Section:     01       Component:     LEC   Instructor: Information Instructor:       Instructor:     0003569     Test, Joe Richard       Email:     psoftmail@uhcl.edu       Phone:     281/283-2484                                                                                                    |                |
|    | Acad Plan: General Business BS     Course Information   Course: PSOFT   1234   Title: Intro to PeopleSoft   Class Shbr: 23278   Session: 1   Class Section: 01   Component: LEC     Instructor Information   Instructor: 0003569   Test, Joe Richard   Email: psoftmail@uhcl.edu   Phone: 281/283-2484   *Academic Difficulty: *Have you discussed your concerns with the student?                                                                                                    |                |
|    | Cartes: Oold Prog:   Acad Plan: General Business BS     Course: PSOFT   1234   Title: Intro to PeopleSoft   Class Section: 01   Component: LEC     Instructor: 0003569   Test,Joe Richard   Email: psoftmail@uhcLedu   Phone: 281/283-2484   * Academic Difficulty: *Have you discussed your concerns with the student?    If yes,   comment:   * With appropriate changes in the students behavior, can the student still earn a grade of * With appropriate changes in the students behavior, can the student still earn a grade of * * * * * * * * * * * * * * * * * * *                                                                                                    |                |
|    | Curve: Doub   Prog:   Acad Plan:   General Business BS     Course:   PSOFT   1234   Tite:   Intro to PeopleSoft   Class Nbr:   23278   Session:   1   Class Section:   01   Component:   LEC     Instructor Information   Instructor:   Mostion:   Phone:   281/283-2484     *Academic   *Academic   *Academic   *Mith appropriate changes in the students behavior, can the student still earn a grade of     *With appropriate changes in the students behavior, can the student still earn a grade of                                                                                                    |                |